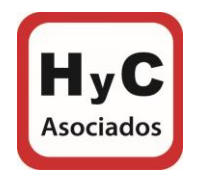

1. Ingresar a la página de Conservador de Bienes Raíces de Santiago <u>https://www.conservador.cl/portal/</u> :

| CORSERVADOR de Bienes Raíces de Santiago                                                                                                    | 👚 Trámites en Línea 👻 Consi                                                                                                    | ultas en Línea - Información CBRS -                                                                                                    | Crear Cuenta Ingresar *                                                                                                    |
|----------------------------------------------------------------------------------------------------|----------------------------------------------------------------------------------------------------|----------------------------------------------------------------------------------------------------|----------------------------------------------------------------------------------------------------|
| Ante la crisis sanitaria y la cuarenten<br>esenciales del Estado, se seguirá funcio<br>Para ampliar nuestra cobertura de<br>Para c<br>Para c | ESTIMAE<br>na decretada para la Región Metropolitana<br>onando con el personal mínimo necesario<br>15:00 hrs. y con<br>e atención telefónica, hemos dispuesto de<br>consultas relacionadas con el Registro de<br>contactocomerco<br>ara consultas y solicitud de copias de plan | DOS USUARIOS<br>a, incluyendo a la comuna de Santiago, y al ser<br>para no detener el flujo de inscripciones. Nues<br>acceso restringido.<br>el siguiente número: +56 2 25858118, horario<br>Comercio, puede enviarnos un correo electrón<br>cio@conservador.cl.<br>nos, envíe número de plano, letra y ley al correo | r el Conservador, parte de los servicios<br>stro horario de atención será <b>de 9:00 a</b><br><b>telefónico de 9:00 a 17:00 hrs.</b><br>nico a<br>o: |
|                                                                                                    | Conservador de Bier<br>Bienvenido a nuestro                                                                                                    | portal de transacciones<br>Estado de Avance                                                                                                    |                                                                                                    |
|                                                                                                    |                                                                                                    |                                                                                                    |                                                                                                    |
| Registro de Propiedad,<br>Hipotecas y Prohibiciones<br>Trámites en Línea                                                                     | Registro de<br>Comercio<br>Trámites en Línea                                                                                                    | Entrega en<br>Línea<br>Consultas en Línea                                                                                                    | Verificación de<br>Documentos<br>Consultas en Línea                                                                                                  |

Avenida Vitacura 9990, oficina 302, Vitacura www.hycasociados.cl Fono 2 2332530

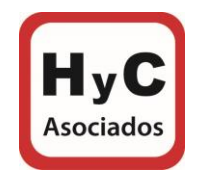

## 2. Ir a "Crear cuenta":

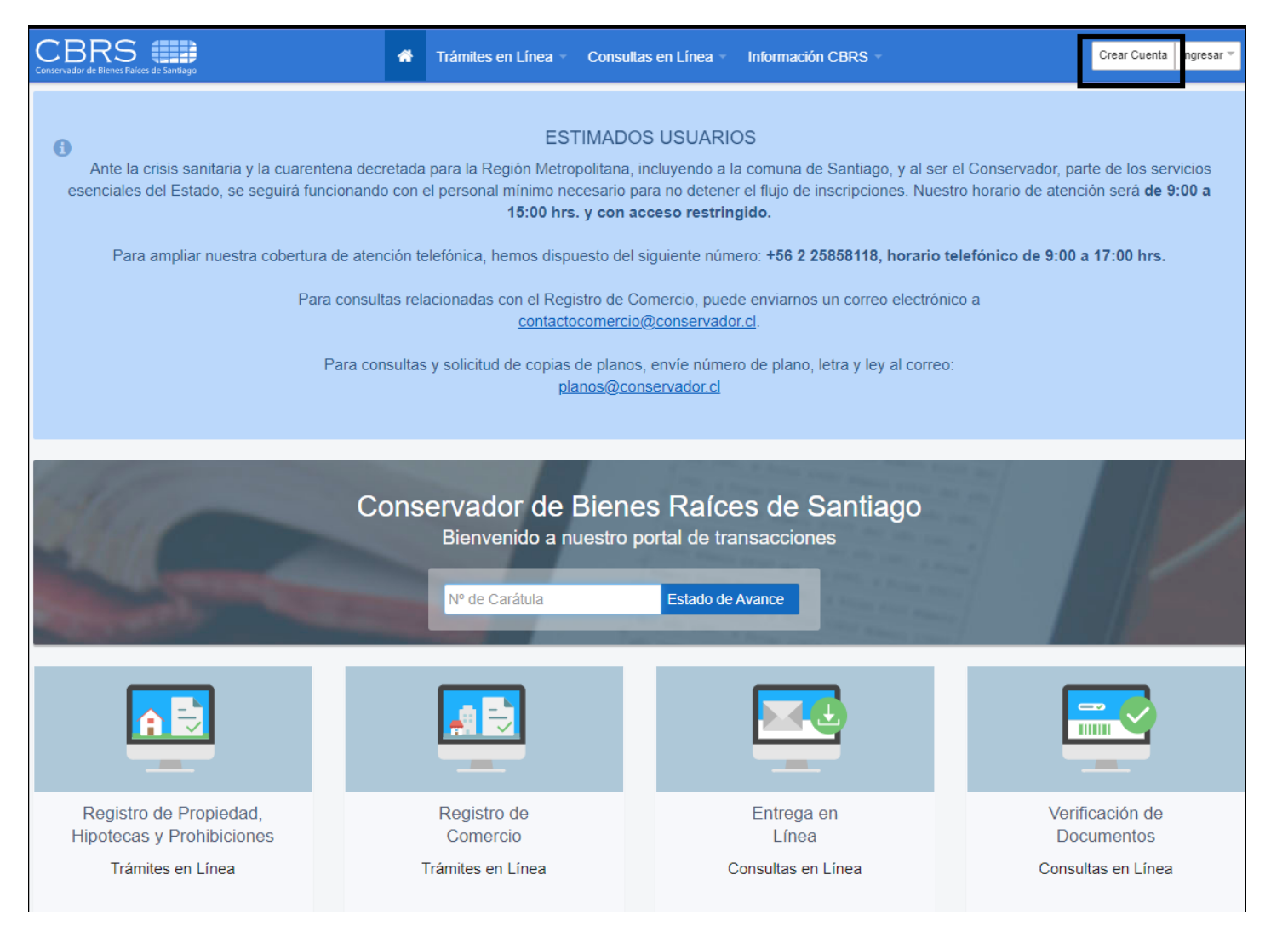

Avenida Vitacura 9990, oficina 302, Vitacura www.hycasociados.cl Fono 2 2332530

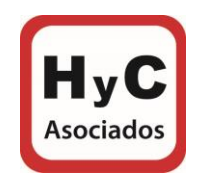

*3.* Crear cuenta con los datos solicitados, luego hacer click en "No Soy un Robot" y "Crear Cuenta" (en el orden indicado):

|                              | CONSERVADOr de Biernes Raices de Santiago              |
|------------------------------|--------------------------------------------------------|
| Crear Cuenta                 | ¿Ya estás registrado? Ingresar                         |
| Campos con (*) deben ser com | npletados obligatoriamente.                            |
| Datos de acceso              |                                                        |
| Correo electrónico *         | xxxxxxx@hcpropiedades.cl                               |
| Confirmación correo *        | xxxxxxx@hcpropiedades.cl                               |
| Clave *                      | •••••                                                  |
|                              | Use al menos 5 caracteres.                             |
| Confirmar Clave *            | •••••                                                  |
|                              |                                                        |
|                              |                                                        |
| Datos personales             |                                                        |
| Nombres *                    | RM HOME                                                |
| Apellido Paterno *           | SPA                                                    |
| Apellido Materno *           |                                                        |
| Rut *                        | 76.487.228-2                                           |
| Dirocción +                  | Au ) (factore 0000 - ( 202                             |
| Direction                    | AV Vitacura 9990, of 302                               |
| Teléfono Fijo *              | 2 22332530<br>Ei : (58.2) 2 5555 555                   |
| Colular                      |                                                        |
| ocidia                       | Ej.: (09) 12345678                                     |
|                              |                                                        |
|                              |                                                        |
|                              | Acepta términos y condiciones del sitio                |
| ₽                            | No soy un robot reCAPTCHA<br>Privectided - Condiciones |
|                              | Crear Cuenta                                           |

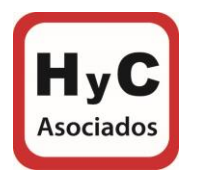

4. Posteriormente recibirás la notificación de que la cuenta ha sido creada, hacer click en "Ir a ingresar":

|    | CBRS<br>Conservador de Bienes Raíces de Santiago                                                                   |                                                   |         |
|----|----------------------------------------------------------------------------------------------------|---------------------------------------------------|---------|
| Cr | ear Cuenta                                                                                                    | ¿Ya estás registrado? Ir                          | ngresar |
|    | Su cuenta ha sido creada!                                                                                          |                                                   |         |
|    | CBRS le ha enviado un correo electrónico para a<br>El correo contiene un enlace que le permitirá comple<br>cuenta. | <b>ctivar su cuenta.</b><br>tar la creación de su |         |
|    | Una vez que ha activado su cuenta ya puede iniciar s                                                               | sesión.                                           |         |
|    | € ¿No ha recibido el correo electrónico?                                                                           |                                                   |         |

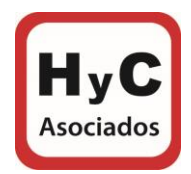

5. Ingresar con correo y clave registrada:

| Conservador de Bienes Raíces de Santiago                                      |
|-------------------------------------------------------------------------------|
| Ingresar                                                                      |
|                                                                               |
| Correo Electrónico                                                            |
| Clave                                                                         |
| Ingresar                                                                      |
| ¿Olvidaste tu Clave?<br>¿No ha recibido correo de activación?<br>Crear Cuenta |

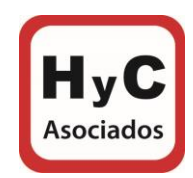

6. Ir a "Consultas en Línea" y posteriormente a "Índice de Registro de Comercio":

| CBRS Trámit                                                                                                    | es en Línea ▼ Consultas en Línea ▼                                                                                                    | Información CBRS -                                                                                                    |
|----------------------------------------------------------------------------------------------------|----------------------------------------------------------------------------------------------------|----------------------------------------------------------------------------------------------------|
| Ante la crisis sanitaria y la cuarentena decretada para la esenciales del Estado, se seguirá funcionando con el perso<br>Para ampliar nuestra cobertura de atención telefónica<br>Para consultas relacionad<br>Para consultas y solici | Estado de Carátula<br>Entrega en Línea<br>Verificación de Documentos<br>Indice del Registro de Propiedad<br>Índice del Registro de Comercio<br>Sección Planos<br>TODOS<br>as con el registro de Comercio, puer<br><u>contactocomercio@conservado</u><br>tud de copias de planos, envíe núme<br><u>planos@conservador.cl</u> | DS<br>a comuna de Santiago, y al ser el Conservador, parte de los servicios<br>r el flujo de inscripciones. Nuestro horario de atención será <b>de 9:00 a<br/>gido.</b><br>ero: <b>+56 2 25858118, horario telefónico de 9:00 a 17:00 hrs.</b><br>de enviarnos un correo electrónico a<br><u>or.cl.</u><br>ro de plano, letra y ley al correo: |
| Conserva<br>Bier<br>Nº de                                                                                                    | I <b>dor de Bienes Raíce</b><br>Ivenido a nuestro portal de tra<br>e Carátula Estado de                                                                                                    | es de Santiago<br>ansacciones<br>Avance                                                                                                    |

7. Ingresar los datos del propietario y la propiedad tale como: Apellidos del Propietario, Comuna en donde se encuentra ubicada la propiedad y año en la que se adquirió y hacer click en "No soy un robot".

| CONSERVADOr de Bienes Raices de Santiago      | 🐔 Trámites en Línea 👻 | Consultas en Línea 👻 | Información CBR | S 🗸                                               |
|-----------------------------------------------|-----------------------|----------------------|-----------------|---------------------------------------------------|
| A Consultas en Línea Índice del Registro de P | ropiedad              |                      |                 |                                                   |
| Índice del Registro de Propiedad              | I                     |                      |                 |                                                   |
| Foja, Número y Año Apellidos, Comuna          | y Año                 |                      |                 | Descrinción                                       |
| Apellidos Propietario                         |                       |                      |                 | En esta página usted podrá encontrar los datos de |
| Tonguebattler Brightbright                    |                       |                      |                 | comuna y año de inscripción.                      |
| (Sin acento)                                  |                       |                      |                 |                                                   |
| Comuna                                        |                       |                      |                 |                                                   |
| Santiago 🗸                                    |                       |                      |                 |                                                   |
| Año de Inscripción                            |                       |                      |                 |                                                   |
| 2020 ~                                        |                       |                      |                 |                                                   |
|                                               |                       |                      |                 |                                                   |
| No soy un robot                               |                       |                      |                 |                                                   |
| Buscar Limpiar                                |                       |                      |                 |                                                   |

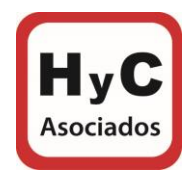

8. A continuación, hacer click en la lupa :

| COBRS<br>Conservador de Bienes Raíces de Santiago | *                                     | Trámites en Línea 👻 | Consultas en Línea 👻         | Información CBRS | ÷                                                                                | n Home 🔻 |
|---------------------------------------------------|---------------------------------------|---------------------|------------------------------|------------------|----------------------------------------------------------------------------------|----------|
| Índice del Registro de                            | e Propiedad                           |                     |                              |                  |                                                                                  |          |
| Foja, Número y Año Apo                            | ellidos, Comuna y Año                 |                     |                              |                  | Descripción<br>En esta página usted podrá encontrar los datos d                  | e        |
| Tonguebattler Brightbright<br>(Sin acento)        |                                       |                     |                              |                  | inscripción de su propiedad indicando apellidos,<br>comuna y año de inscripción. |          |
| Comuna<br>Santiago                                | ~                                     |                     |                              |                  |                                                                                  |          |
| Año de Inscripción<br>2020                        | ~                                     |                     |                              |                  |                                                                                  |          |
| No soy un robot                                   | reCAPTCHA<br>Privacidad - Condiciones |                     |                              |                  |                                                                                  |          |
| Buscar Limpiar                                    |                                       |                     |                              |                  |                                                                                  |          |
| Resultados                                        |                                       | Se han              | encontrado 3 resultad        | OS.              |                                                                                  |          |
| Foja 🗢 Número 🗢 Año                               | <ul> <li>Ver Nombres</li> </ul>       |                     | <ul> <li>Direcció</li> </ul> | òn               | ♦ Naturaleza ♦ Tipo <del>\$</del>                                                |          |
| 83727 13492 2020                                  |                                       | r Brightbright      | OLIVOS                       | DEPTO. ES        | TAC BG. COMPRAVENTA CO Solici                                                    | tar 👻    |

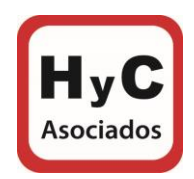

9. Por último, se mostrará la copia de inscripción en donde se indicar la dirección exacta y quienes son los dueños de la propiedad, además, en la misma inscripción se podrá obtener el número de plano:

| Información<br>documento               |             | Página 1 de 2                                                                              |  |  |  |
|----------------------------------------|-------------|--------------------------------------------------------------------------------------------|--|--|--|
| Foja:                                  |             | Fojas                                                                                      |  |  |  |
| Número:                                | Nª          | Santiago, dos de noviembre del año dos mil                                                 |  |  |  |
| 45-1 2017                              | RP/DR/MA    | diecisiete Doña                                                                            |  |  |  |
| And: 2017                              | C: 1        | C.I. , casada,                                                                             |  |  |  |
|                                        | COMPRAVENTA | bajo el régimen de separación de bienes, de                                                |  |  |  |
| Imagen<br>referencial<br>que puede     |             | este domicilio, es dueña del departamento<br>número v del<br>Edificio construído en calle  |  |  |  |
| haber tenido                           |             | Comuna de                                                                                  |  |  |  |
| modificaciones                         | A           | Santiago, Región Metropolitana, de acuerdo al                                              |  |  |  |
| o notas desde<br>que se<br>digitalizó. |             | plano agregado al final del último registro del<br>mes de enero de 1956; y dueña ademãs de |  |  |  |
|                                        |             | derechos en proporción al valor de lo adquirido                                            |  |  |  |
|                                        |             | en unión de los otros adquirentes en los bienes                                            |  |  |  |
|                                        | REP:        | comunes entre los cuales se encuentra el                                                   |  |  |  |
|                                        | в:          | terreno, que deslinda: Primera Porción: NORTE,                                             |  |  |  |
|                                        | F:          | con resto de la propiedad de que formaba parte                                             |  |  |  |

*"IMPORTANTE. - Recordar que lo que se mostrara en la pantalla es solo la copia de la inscripción mas no es el Certificado Dominio Vigente "*